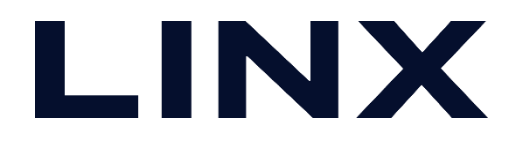

## MERLICインストール手順書

2022/10/20

©LINX Corporation

#### ファイルの解凍とインストーラの起動

■ ダウンロードしたファイルを解凍します。

■ 解凍フォルダに生成される「som.exe」を「管理者として実行」から実行します。 ※インストール時に権限の問題でエラーが生じることがございますので必ず「管理者として実行」から実行してください。

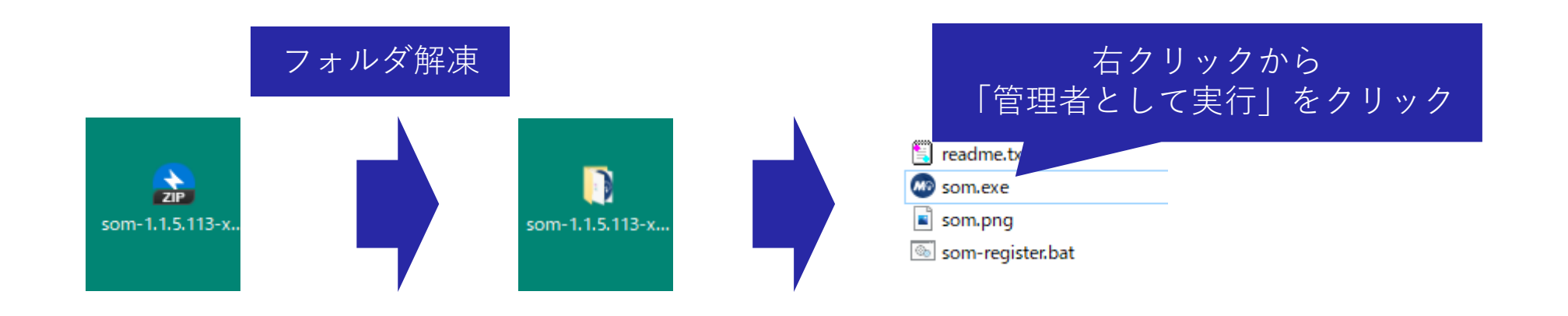

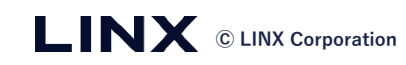

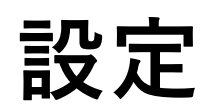

#### ■ 言語設定:日本語にする場合はLANGUAGEの項目から「JA」に設定します。

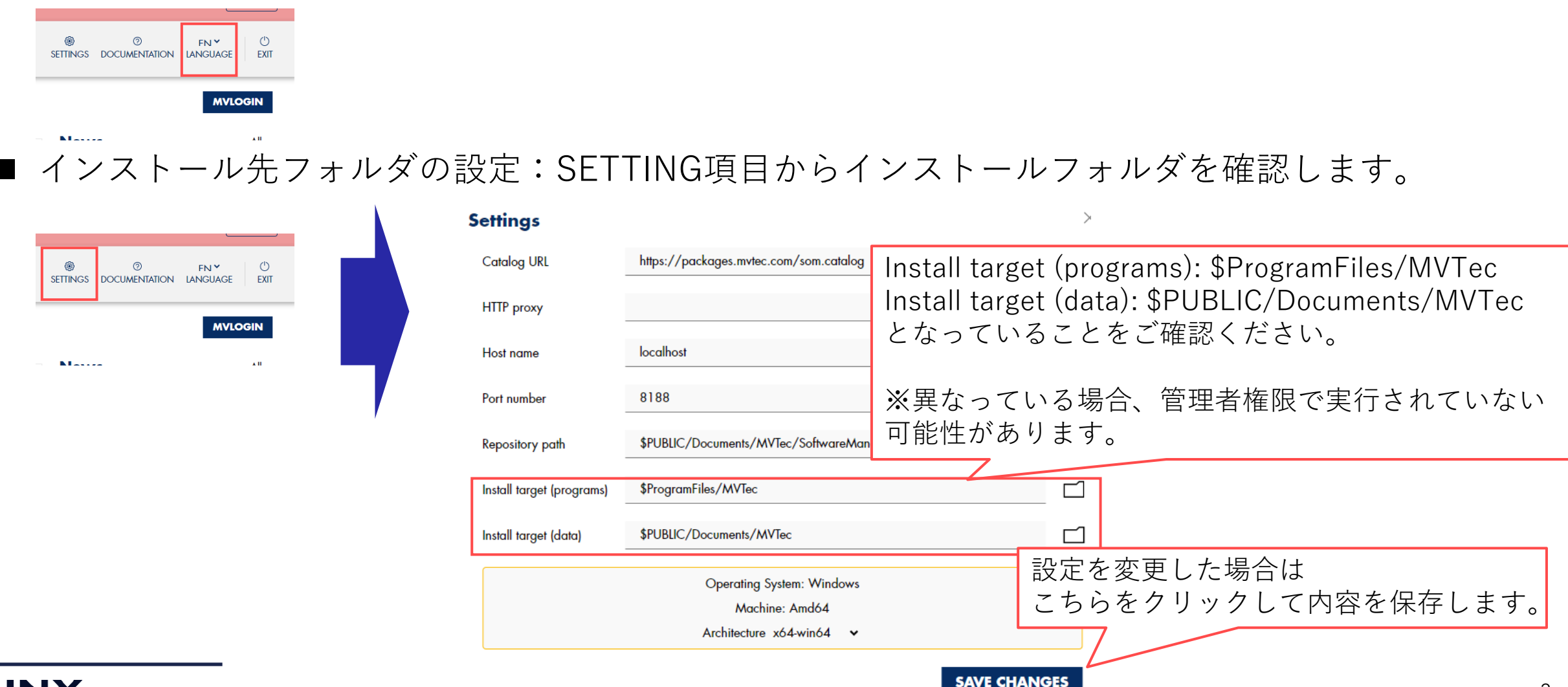

### MERLICのインストール

- [利用可能](AVAILABLE)を選択し、MERLICの[インストール]を選択します。
- [適用](APPLY)を選択し、つぎへ進みます。
- 利用規約が表示されますので[同意] (ACCEPT) をクリックしてインストールを開始します。

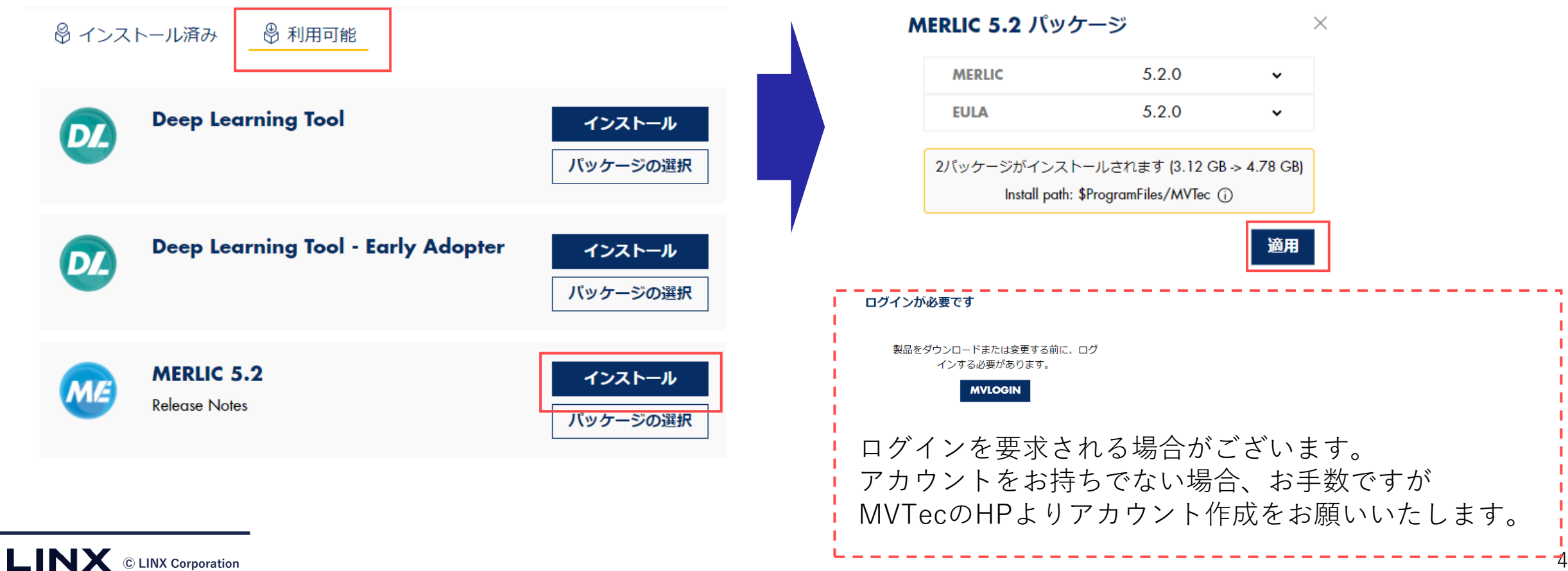

#### MERLICのインストールの完了

■ インストールが実行されプログレスバーが100%になるのを待ちます。

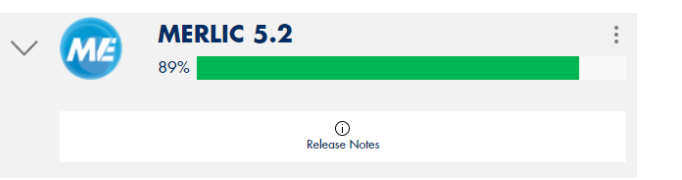

■ インストールが完了するとデスクトップにアイコンが生成されます。

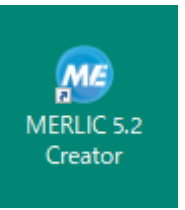

■ [終了](EXIT)をクリックしててMVTec Software Manager を終了します。

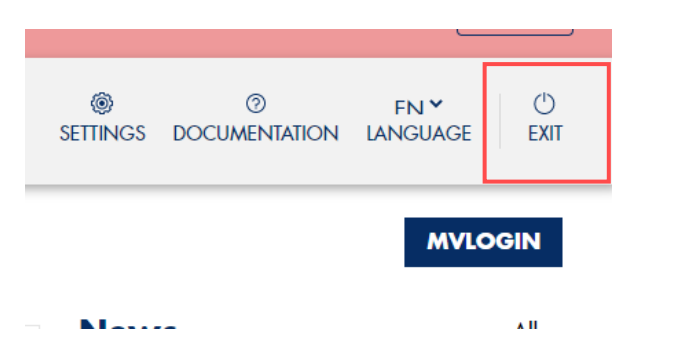

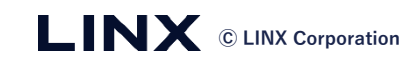

#